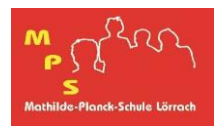

Im Folgenden wird beschrieben, wie die Anmeldung auf Moodle über die digitale Bildungsplattform SCHULE@BW erfolgt.

## Anmeldung auf Moodle über einen Browser

Im Browser gibt man folgende Adresse des Moodle-Übergangssystems ein oder scannt den nebenstehenden QR-Code:

## https://bw.schule

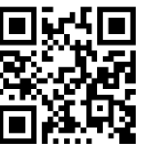

Anschließend gibt man die Anmeldedaten ein.

|                                                    | SCHULE@BW<br>Long likers (Lawrender |
|----------------------------------------------------|-------------------------------------|
| Benutzerkennung<br>Passwort<br>Passwort vergessen? |                                     |
| Anmelden                                           |                                     |
| Abbrechen                                          | <u>Registrierung für OrgAdmin</u>   |

Auf der Startseite wählt man die Schaltfläche

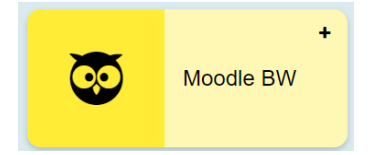

aus. Nach Auswahl von "Mathilde-Planck-Schule Lörrach"

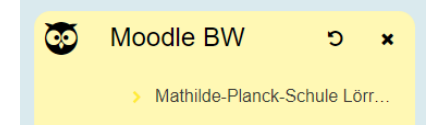

wird man schließlich auf Moodle geleitet.

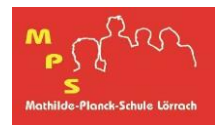

## Moodle-App

Um Moodle mit der Moodle-App zu nutzen, muss die Adresse

https://04103093300.moodle.bw.schule

genutzt werden. In der App richtet man dazu ein Konto ein und scannt folgenden QR-Code:

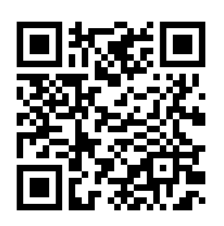

Im Anschluss ist eine Anmeldung über SCHULE@BW möglich (analog zum Browser).

## Bemerkungen

- Persönliche E-Mail-Adressen können aus Datenschutzgründen nicht mehr in Moodle hinterlegt werden.
- Möchte man das Anmeldepasswort ändern, so ruft man die Seite <u>https://bw.schule</u> auf und wählt oben rechts den Benutzernamen und anschließend "mein Profil" aus. Links im Fenster wählt man ebenfalls "Mein Profil" aus und hat nun die Möglichkeit das Passwort zu ändern.